# Manchester Metropolitan University

## **IT Services**

How to set up staff email on an Android phone

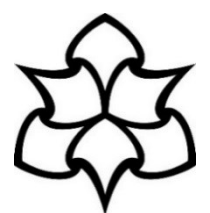

🗙 🗿 📶 73% 🗖 14:52

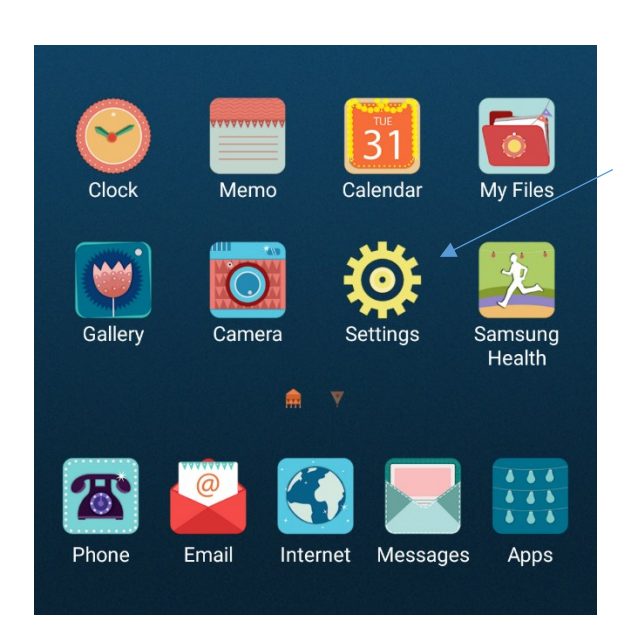

Within settings, please select **'Cloud and accounts'**. On some Android devices, this may simply say 'Accounts' or something similar Click the **'Settings'** icon on the home screen. (If there is not an icon on the home screen then you can find 'Settings' in the application menu.)

### Q 00 Default apps, App permissions 444 Lock screen and security R Lock screen, Fingerprints, Find My Mobile Ð Cloud and accounts Samsung Cloud, Backup and restore, Smart... Google G Google settings Accessibility $\hat{\mathbb{X}}$ Vision, Hearing, Dexterity and interaction General management ₽ |} Language and input, Date and time, Reset Software update G Download updates, Scheduled software up... User manual ? User manual About device (i) Status, Legal information, Device name

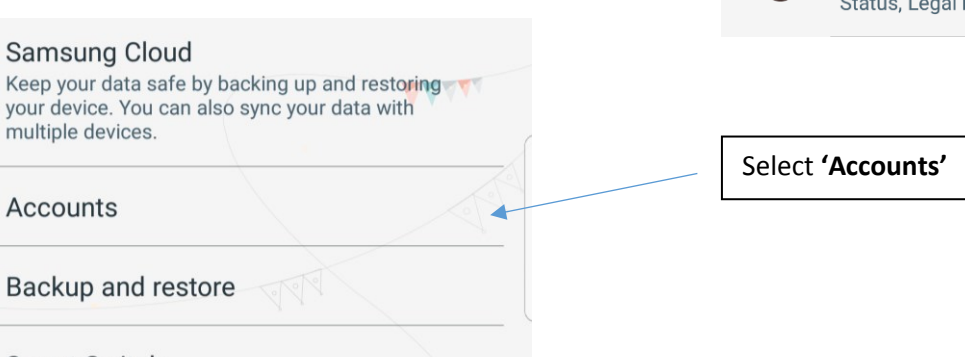

#### Smart Switch

Transfer content, such as images, contacts, and messages, from your old device wirelessly or via a USB cable.

| and then 'Microsoft Exchange ActiveSync'   White Senger   Image: Second Select ActiveSide   Monzo   Office     Image: Second Select ActiveSide   Show password   Select account type   POP3 account   More Second Select 'Microsoft Exchange ActiveSync'   Image: Second Select ActiveSide   The following pop-up box will appear, select 'Microsoft Exchange ActiveSync'   Image: Second Select ActiveSide   The following pop-up box will appear, select 'Microsoft Exchange ActiveSync'   Image: Second Select ActiveSide                                                                                                    | Select '         | Add account'                                     |              |             | Twitter                               |            |
|----------------------------------------------------------------------------------------------------|------------------|--------------------------------------------------|--------------|-------------|---------------------------------------|------------|
| Init Linkedin   Image: State of the screen.     Image: State of the screen.     Image: State of the screen. | and the          | n <b>'Microsoft Exchange</b>                     | ActiveSync'  | U           | UNIDAYS                               |            |
| Add account                                                                                                    |                  |                                                  |              |             | WhatsApp                              |            |
| InkedIn         Messenger         Microsoft Exchange ActiveS         Monzo         Monzo         Office         Inter your MMU email address and password and select 'Manual Setup' at the bottom of the screen.         Show password         Set as default account for sending emails         Interview         Set as default account for sending emails         Interview         Show password         Select account type         POP3 account         MAP account                                                                                                    | -                |                                                  |              |             | Add account                           |            |
| Messenger   Morzo   Office     Enter your MMU email address and password and select 'Manual Setup' at the bottom of the screen.     Show password   Stow password   Show password   Show password   Show password   Show password   Show password   Show password   Show password   The following pop-up box will appear, select 'Microsoft Exchange ActiveSynce                                                                                                    | in               | LinkedIn                                         | •            |             |                                       |            |
| Microsoft Exchange ActiveS.   Monzo   Office     Enter your MMU email address and password and select 'Manual Setup' at the bottom of the screen.     Show password   Set as default account for sending emails     ADD HEW ACCOUNT     ADD HEW ACCOUNT     Carrington@mmu.ac.uk     Show password     Select account type   POP3 account   MAP account                                                                                                    | $\sim$           | Messenger                                        | ·            |             |                                       |            |
| Monzo   Office     Enter your MMU email address and password and select 'Manual Setup' at the bottom of the screen.     Show password   Set as default account for sending emails     ADD NEW ACCOUNT   Carrington@mmu.ac.uk   MULL SETUP   Show password   Show password   Show password   Show password   Show password   Show password   The following pop-up box will appear, select 'Microsoft Exchange ActiveSynce's account Microsoft Exchange ActiveSynce's account                                                                                                    | E                | Microsoft Exchange                               | ActiveS      |             |                                       |            |
| ADD NEW ACCOUNT                                                                                                    |                  | Monzo                                            | •            |             | 808 h. 🔋 🗡                            |            |
| ADD NEW ACCOUNT         k.carrington@mmu.ac.uk         k.carrington@mmu.ac.uk         Show password         Set as default account for sending emails         MANUAL SETUP         Show password         Select account type         POP3 account         IMAP account         Marcasoft Exchange ActiveSynce                                                                                                    | n                | Office                                           | •            | <b>&lt;</b> | ADD NEW ACCOUNT                       |            |
| Enter your MMU email address and<br>password and select 'Manual Setup' at the<br>bottom of the screen.<br>Set as default account for sending<br>emails<br>Set as default account for sending<br>emails<br>Set as default account for sending<br>emails<br>MANUAL SETUP<br>Ster<br>Show password<br>Select account type<br>POP3 account<br>MAP account<br>MAP account                                                                                                    |                  |                                                  |              | k.c         | carrington@mmu.ac.uk                  | ~          |
| ADD NEW ACCOUNT   Carrington@mmu.ac.uk   Show password   Show password   Show password   Show password Show password Show password Show password Stead The following pop-up box will appear, select 'Microsoft Exchange ActiveSynce MAP account MAP account                                                                                                    |                  |                                                  |              | •••         | •••••                                 |            |
| ADD NEW ACCOUNT     scarrington@mmu.ac.uk     MANIAL SETUP   Stea     Show password     Select account type   POP3 account      MAP account                                                                                                    | Enter yo         | our MMU email address                            | and          | $\bigcirc$  | Show password                         | $\sim$     |
| ADD NEW ACCOUNT<br>c.carrington@mmu.ac.uk<br>Show password<br>Select account type<br>POP3 account<br>MAP account<br>MAP account<br>Marcosoft Exchange ActiveSync                                                                                                    | passwo<br>bottom | rd and select <b>'Manual S</b><br>of the screen. | etup' at the | $\bigcirc$  | Set as default account for sending    | g          |
| ADD NEW ACCOUNT         k.carrington@mmu.ac.uk         MANUAL SETUP         Show password         Select account type         POP3 account         MAP account         MAP account         Marcosoft Exchange ActiveSynce                                                                                                    | L                |                                                  |              |             | emails                                |            |
| ADD NEW ACCOUNT<br>k.carrington@mmu.ac.uk<br>Show password<br>Select account type<br>POP3 account<br>IMAP account<br>Microsoft Exchange ActiveSync                                                                                                    |                  |                                                  |              |             |                                       |            |
| ADD NEW ACCOUNT<br>k.carrington@mmu.ac.uk<br>Show password<br>Select account type<br>POP3 account<br>IMAP account<br>Manual Serup Sign                                                                                                    |                  |                                                  |              |             |                                       |            |
| ADD NEW ACCOUNT<br>k.carrington@mmu.ac.uk<br>MANUAL SETUP SIGN<br>Show password<br>Select account type<br>POP3 account<br>IMAP account<br>Microsoft Exchange ActiveSync                                                                                                    |                  |                                                  |              |             |                                       |            |
| ADD NEW ACCOUNT<br>k.carrington@mmu.ac.uk<br>Show password<br>Select account type<br>POP3 account<br>IMAP account<br>Microsoft Exchange ActiveSync                                                                                                    |                  |                                                  |              |             |                                       |            |
| ADD NEW ACCOUNT<br>k.carrington@mmu.ac.uk                                                                                                    |                  |                                                  |              |             | A A A A A A A A A A A A A A A A A A A |            |
| k.carrington@mmu.ac.uk     MANUAL SETUP   Sign      Show password     Select account type   POP3 account   IMAP account   Microsoft Exchange ActiveSynce                                                                                                    | ADD NE           | WACCOUNT                                         |              |             |                                       |            |
| Show password Select account type POP3 account IMAP account Microsoft Exchange ActiveSynce                                                                                                    | k.carring        | ton@mmu.ac.uk                                    |              |             |                                       |            |
| Show password Select account type POP3 account IMAP account Microsoft Exchange ActiveSynce                                                                                                    | •••••            |                                                  |              |             |                                       |            |
| Select account type POP3 account IMAP account Microsoft Exchange ActiveSync                                                                                                    | Show             | password                                         |              |             |                                       |            |
| Select account type<br>POP3 account<br>IMAP account<br>Microsoft Exchange ActiveSync                                                                                                    |                  |                                                  |              | The fo      | llowing pop-up box will appear.       |            |
| POP3 account<br>IMAP account<br>Microsoft Exchange ActiveSync                                                                                                    | Select a         | ccount type                                      |              | select      | 'Microsoft Exchange ActiveSyne        | c <b>'</b> |
| IMAP account                                                                                                    | POP3 ac          | count                                            |              |             |                                       |            |
| Microsoft Exchange ActiveSync                                                                                                    | IMAP ac          | count                                            |              |             |                                       |            |
|                                                                                                    | Microso          | ft Exchange ActiveSync                           | *            |             |                                       |            |
|                                                                                                    |                  |                                                  |              |             |                                       |            |

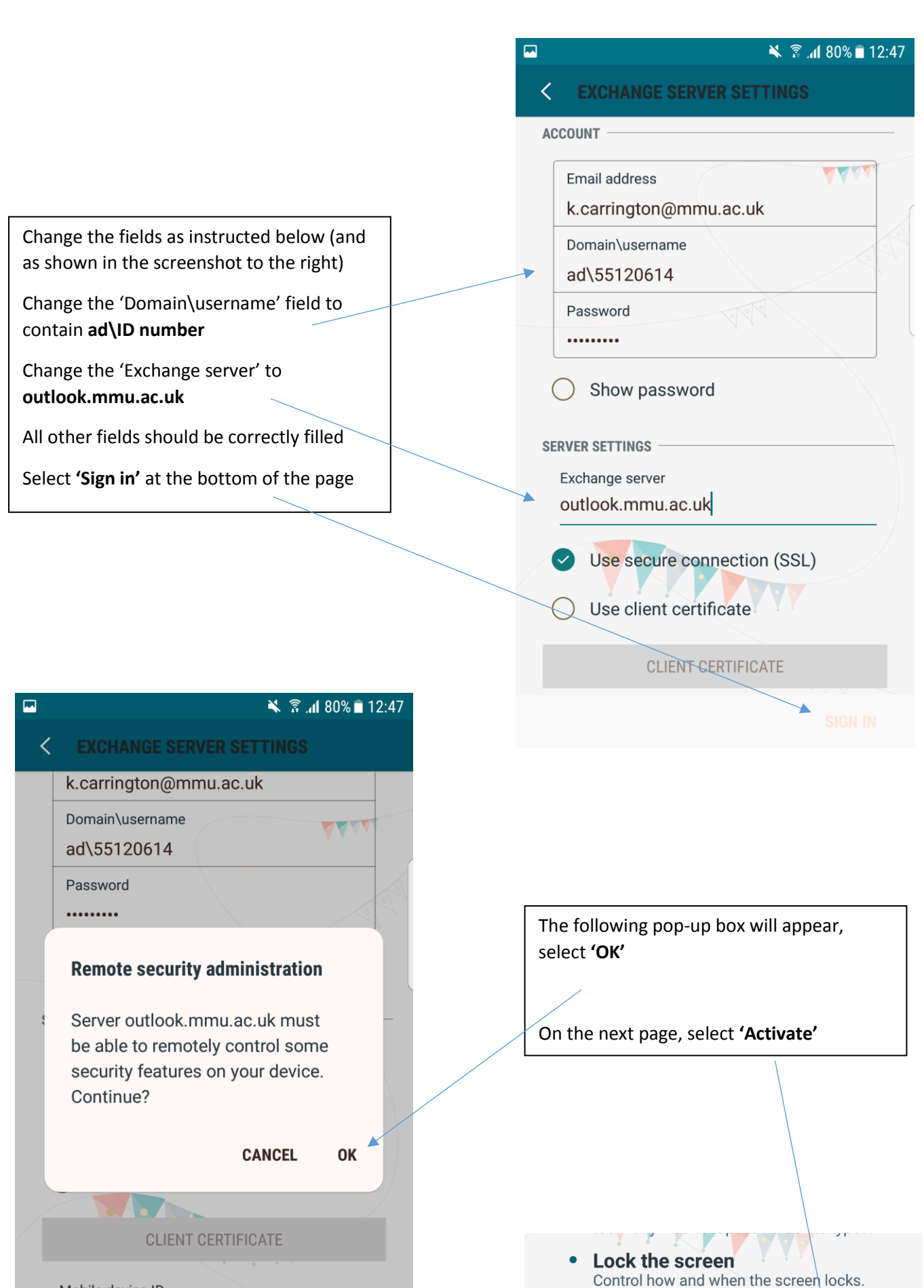

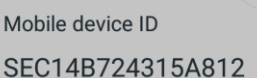

SEC14B/24315A812

SIGN IN

Set screen lock password expiry

Change how frequently the screen lock

### Open the 'Email' application

It may take a few minutes for your emails to be retrieved from the server but **your Android phone now fully set up to receive your MMU email.** 

Note: The menus and settings on your personal Android device may differ slightly from those shown in this guide, as Android user interfaces tend to differ between devices. Please refer to the manufacturer's instructions of your personal Android device to carry out these steps. This guide was created using a Samsung Galaxy S7.

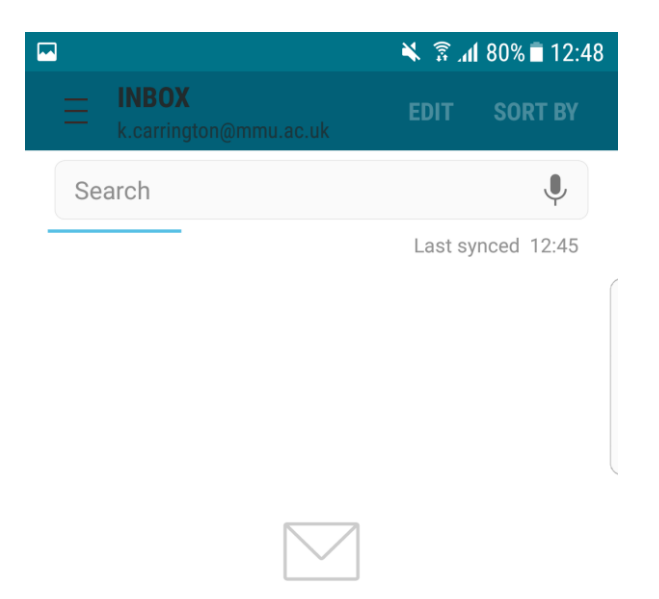

No emails

You may have emails that have not yet been retrieved from the server.

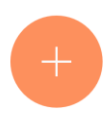